## 假期加班考勤系统有关说明

为进一步完善假期加班考勤管理,学校对假期考勤系统和流程进行了升级、优化,现就相关情况作如下说明:

## 一、系统操作

(一)加班报备(与现有请假申请操作类似,以下为移动端操作,PC端可自行在"智慧校园"-办事大厅内搜索"请假/加班报备")

1.进入今日校园 app——点击"人事服务"——"请假/加班报备"

|            | 服务             | 中心              |                |
|------------|----------------|-----------------|----------------|
| ○ 搜索       |                |                 |                |
| 服务分类       | -              | _               | =              |
| 我的服务       | 安保服务           | <b>↓</b> ₩₩∯ #3 | 服务 教务          |
| 人事服务       |                |                 |                |
| $\odot$    | $\odot$        | $\odot$         | $\odot$        |
| 青假/加班报备    | 假期加班考驗         | 考勤打卡            | 教职工案肥出<br>省报批  |
| $\odot$    | $\odot$        | $\odot$         |                |
| 请假         | 党员组织关系<br>转入登记 | 干部档案查阅<br>借阅申请  |                |
| 学工服务       |                |                 |                |
| $\odot$    | $\odot$        | $\odot$         | $\bigcirc$     |
| 奖学金        | 异地住院备案<br>申请   | 大学生异地住<br>院报辑材料 | 物工助学           |
| $\bigcirc$ | $\odot$        |                 |                |
| 移动困难生      | 移动学生基本<br>信息   |                 |                |
| 教务服务       |                |                 |                |
| $\odot$    | $\odot$        | $\odot$         | $\odot$        |
| th FE      | 实验实训综合         | 桑修由遭            | <b>实時約学管</b> 理 |

2. 选择"加班报备"

| <     | ×         | 教职工请假           |     |
|-------|-----------|-----------------|-----|
|       |           | 审核状态 🚽          |     |
| 加班    | 报备 🎫      |                 |     |
| 2024- | 07-05 上午  | 至 2024-07-15 下午 | 11天 |
| 加班    | 报备 🔝      | e -             |     |
| 2024  | 01-25 上午  | 至 2024-01-25 下午 | 1天  |
| 加班    | 报备 📑      | z )             |     |
| 2024- | 01-23 上午  | 至 2024-01-23 下午 | 1天  |
| 加班    | 报备 💷      | a               |     |
| 2024- | ·01-03 上午 | 至 2024-01-03 下午 | 1天  |
|       |           | ₩ H E 2 I       |     |
|       | ++)<br>   |                 | +   |

3.填写相关内容——点击提交

| 开始日期 请选择<br>中开始阶段 上年<br>结束日期 请选择<br>结束阶段 上年        | <<br>ج<br>ج                            |
|----------------------------------------------------|----------------------------------------|
| 开始阶段     上午       *结束日期     请选择       *结束阶段     上午 | ٣4           >           >           ٣ |
| *结束日期 请选择<br>*结束阶段 上午                              | 74                                     |
| •结束阶段 上午                                           | <del>1</del> 4                         |
| 1                                                  |                                        |
| 加班大奴                                               |                                        |
| •加班事由 请输入加班                                        | 事由                                     |
| 上街附件                                               | <b>0</b> /1000                         |
|                                                    |                                        |

(二)部门领导审核(与现有的请假审批操作类似)

进入今日校园 app——点击"人事服务"——"请假/加班报备" 选择"部门负责人"——选中待审批任务——点击"退回"或"通过"

| 请假审核       待审核     已审核       待审核     已审核       超级管理员的加班报备     2天       超级管理员的加班报备     2天       2024-01-03上午至2024-01-04下午     2天       王硕的加班报备     2天       2034-01-03上午至2024-01-03下午     1天       2032+01-03上午至2024-01-03下午     1天       2032+01-03上午至2024-01-14下午     2天       王硕的加班报备     25       2024-01-27上午至2024-01-27下午     1天       沒有更多了     25                                                                                                    | 下午5:35   0.8K/s Ø 🕅 |         | * 🔿 <sup>56</sup> adl 🖾 <sup>56</sup> adl 💷 |
|----------------------------------------------------------------------------------------------------|---------------------|---------|---------------------------------------------|
| 待审核         已审核           超級管理员的加班报备         2天           超級管理员的加班报备         2天           2023-12-09上午至2023-12-10下午         2天           超級管理员的加班报备         2天           2024-01-03上午至2024-01-04下午         2天           超級管理員的加班报备         1天           2024-01-03上午至2024-01-03下午         1天           超級管理員的加班报备         22           2024-01-13上午至2024-01-14下午         2天           王硕的加班报备         25           2024-01-27上午至2024-01-27下午         1天           没有更多了         25                                                                                                    | $\langle \times$    | 请假审核    |                                             |
| <ul> <li>         超级管理员的加班报备         <ul> <li>223-12-09上午至2023-12-10下午</li> <li>2天</li> <li>             超级管理员的加班报备             <li>2024-01-03上午至2024-01-04下午</li> <li>2天</li> </li></ul> </li> <li>         E 行硕的加班报备         <ul> <li>2024-01-03上午至2024-01-03下午</li> <li>1天</li> <li>超级管理员的加班报备             <li>2024-01-13上午至2024-01-14下午</li> <li>2天</li> </li></ul> </li> <li>         E 近硕的加班报备         <ul> <li>2024-01-13上午至2024-01-14下午</li> <li>2天</li> </ul> </li> <li>         E 近硕的加班报备         <ul> <li>2024-01-27上午至2024-01-27下午</li> <li>1天</li> <li>263 更多了</li> </ul> </li> </ul> | 待审核                 |         | 已审核                                         |
| 2023-12-09上午至2023-12-10下午     2天       超級管理员的加班报备     2天       ビ硕的加班报备     1天       2024-01-03上午至2024-01-03下午     1天       超級管理员的加班报备     2天       12024-01-13上午至2024-01-03下午     1天       近24-01-13上午至2024-01-14下午     2天       王硕的加班报备     2天       12024-01-27上午至2024-01-27下午     1天       127     27                                                                                                    | 超级管理员的加班报           | 备       |                                             |
| <b>超级管理员的加班报备</b><br>2024-01-03上午至2024-01-04下午 2天<br><b>壬硕的加班报备</b><br>2024-01-03上午至2024-01-03下午 1天<br><b>超级管理员的加班报备</b><br>2024-01-13上午至2024-01-14下午 2天<br><b>壬硕的加班报备</b><br>2024-01-27上午至2024-01-27下午 1天<br>没有更多了                                                                                                    | 2023-12-09上午至2023-  | 12-10下午 | 25                                          |
| 2024-01-03上午至2024-01-04下午    2天<br>任硕的加班报备<br>2024-01-03上午至2024-01-03下午    1天<br>超级管理员的加班报备<br>2024-01-13上午至2024-01-14下午    2天<br>任硕的加班报备<br>2024-01-27上午至2024-01-27下午    1天<br>没有更多了                                                                                                    | 超级管理员的加班报           | 备       |                                             |
| 午硕的加班报备<br>2024-01-03上午至2024-01-03下午    1天<br>超级管理员的加班报备<br>2024-01-13上午至2024-01-14下午    2天<br>午硕的加班报备<br>2024-01-27上午至2024-01-27下午                                                                                                    | 2024-01-03上午至2024-  | 01-04下午 | 25                                          |
| 2024-01-03上午至2024-01-03下午                                                                                                    | 任硕的加班报备             |         |                                             |
| <b>超级管理员的加班报备</b><br>2024-01-13上午至2024-01-14下午    2天<br><b>壬硕的加班报备</b><br>2024-01-27上午至2024-01-27下午    1天<br>没有更多了                                                                                                    | 2024-01-03上午至2024-  | 01-03下午 | 15                                          |
| 2024-01-13上午至2024-01-14下午 2天<br><b>任硕的加班报备</b><br>2024-01-27上午至2024-01-27下午 1天<br>沒有更多了                                                                                                    | 超级管理员的加班报           | 备       |                                             |
| <b>任硕的加班报备</b><br>2024-01-27上午至2024-01-27下午                                                                                                    | 2024-01-13上午至2024-  | 01-14下午 | 25                                          |
| 2024-01-27上午至2024-01-27下午 1天<br>没有更多了                                                                                                    | 任硕的加班报备             |         |                                             |
| 没有更多了                                                                                                    | 2024-01-27上午至2024-  | 01-27下午 | 15                                          |
|                                                                                                    |                     | 没有更多了   |                                             |
|                                                                                                    |                     |         |                                             |
|                                                                                                    |                     |         |                                             |
|                                                                                                    |                     |         |                                             |
|                                                                                                    |                     |         |                                             |
|                                                                                                    |                     |         |                                             |
|                                                                                                    |                     |         |                                             |
|                                                                                                    | 0                   |         | 0                                           |
|                                                                                                    | Leo                 |         |                                             |

| 下午5:35   22.7    | (/s Æ 🗇 🔹 🕺 🕷 🖏 🖬 📾 | \$ (30) lha |
|------------------|---------------------|-------------|
| $\langle \times$ | 详情                  |             |
| 当前状态: 部          | 丁审核                 |             |
| <b>(</b> ) (E)   | 页 (201022)          |             |
| <b>У</b> Да      | "处                  |             |
| 基本信息             |                     |             |
| 职工号              | 201022              |             |
| 姓名               | 任硕                  |             |
| (生另)             | 男                   |             |
| 出生日期             |                     |             |
| 年龄               |                     |             |
| 民族               |                     |             |
| 暗贯               |                     |             |
| 请假信息             |                     |             |
| 请假类型             | 加班报备                |             |
| 开始时间             | 2024-01-27上午        |             |
| 结束时间             | 2024-01-27下午        |             |
| 请假天数             | 1                   |             |
| 请假理由             | 职教本科创建工作中师资相关<br>理。 | 材料整         |
| 附件               | 暂无数据                |             |
| 补充材料             | 暂无数据                |             |
| 退回               | 通过                  |             |

(三)加班打卡

1.进入今日校园 app——点击"人事服务"——"假期加班考勤"

| 下午5:33   0.3 | šK/s₽Ö         | * 🖬 50 🖬        | 1 🖾 Stadi (180) # |
|--------------|----------------|-----------------|-------------------|
|              | 服务             | 中心              |                   |
| ○ 搜索         |                |                 |                   |
| 服务分类         |                |                 | Ŧ                 |
| 我的服务         | 安保服务           | ↓●服务 学工         | 服务 数务能分           |
| 人事服务         |                |                 |                   |
| $\odot$      | 0              | 0               | 0                 |
| 请假/加班报备      | 假期加班考验         | 考勤打卡            | 教职工案肥出<br>省报號     |
| $\odot$      | 0              | 0               |                   |
| 请假           | 党员组织关系<br>转入登记 | 干部档案查阅<br>借阅申请  |                   |
| 学工服务         |                |                 |                   |
| $\odot$      | $\odot$        | $\odot$         | $\odot$           |
| 奖学金          | 异地住院备案<br>申请   | 大学生异地住<br>院报销材料 | 敬工助学              |
| $\odot$      | 0              |                 |                   |
| 移动困难生        | 移动学生基本<br>信息   |                 |                   |
| 教务服务         |                |                 |                   |
| ~            | 0              | $\odot$         | $\odot$           |
|              | ~              |                 |                   |

2.点击打卡——"图片"——"拍照"上传签到表——"确认打

卡"——打卡完成

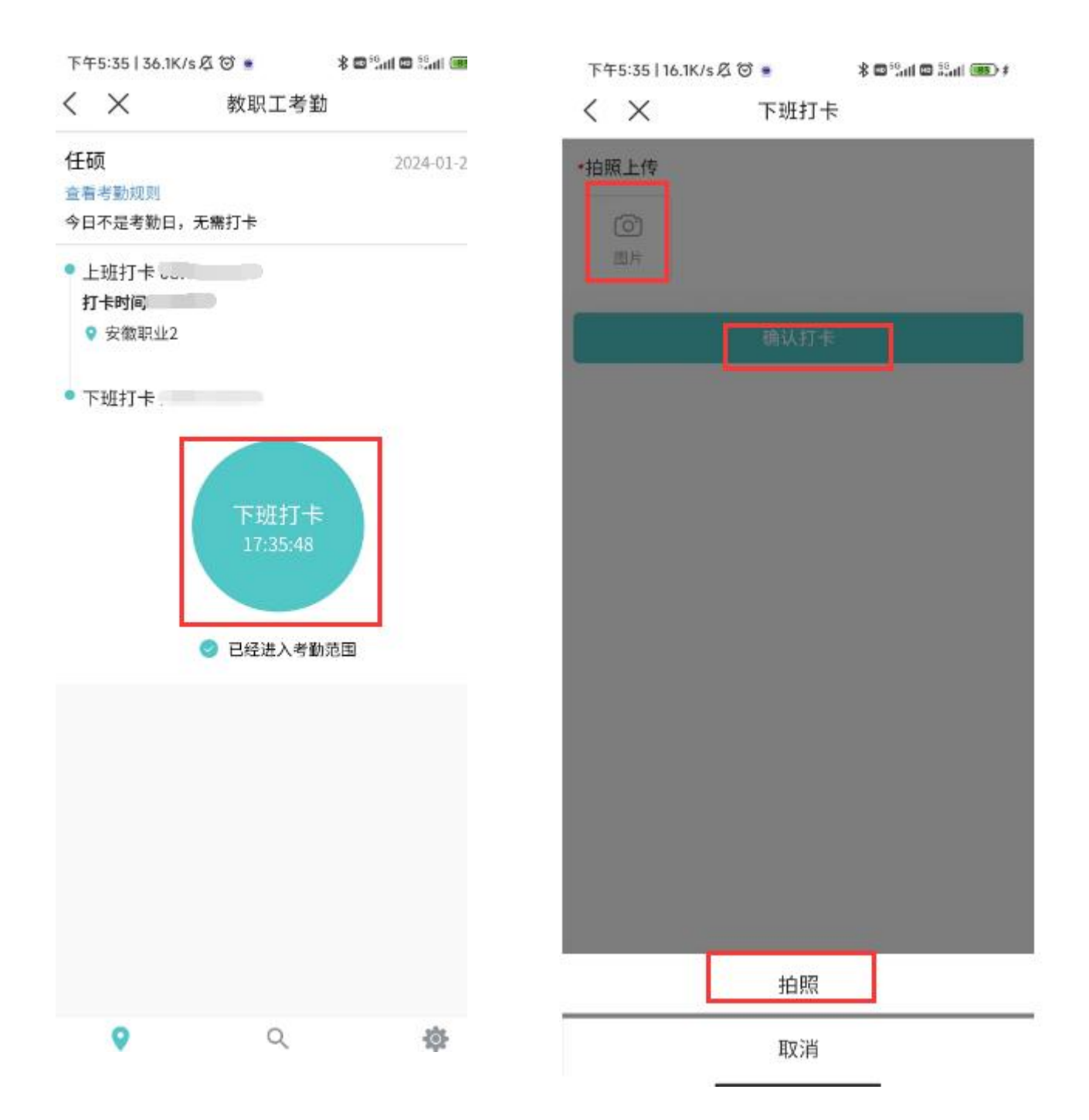

## 二、有关问题

关于加班报备。假期加班采取自主事前报备制。个人须于加班前一日在系统内提交加班报备申请,各单位领导审批完成方可打卡。
 报备时须据实完整填写加班事由。单次加班报备时长不得大于7天。

2.关于考勤打卡。考勤实行线下签到和线上打卡双管理。各单位自行打印签到表并盖部门(二级学院)公章,加班人员在签 到表上签到。签到后,在系统内进行假期加班考勤打卡,打卡时 需拍照上传签到后的签到表。假期加班考勤分为上午和下午,上 下午均打卡,计为1天。仅打上午或下午卡,计为0.5天。

3.关于公出人员。因公外出(领出差补贴的公出除外),无法在 系统内打卡人员,应提前进行加班报备。公出时拍外出地办公环境照 片。公出后,提交考勤申诉。申诉时,须上传加班报备截图及公出时 的办公环境照片。

**4.关于申诉。**原则上仅限短期公出人员使用。申诉流程为,个人 申请——二级单位领导审批——人事处备案。

5.关于培训。假期所有培训均不计加班(工作人员除外)。